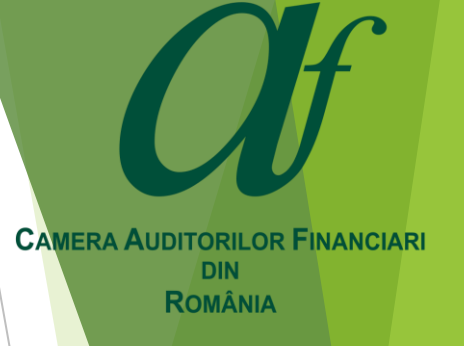

### **Cum votăm electronic** – Instrucțiuni de autentificare și vot pe platforma EBALLOT

Alegeri CAFR, 19 septembrie 2020

### Primim date de acces la o platformă de vot independentă și securizată

Toți membrii Camerei cu drept de vot în cadrul Conferinței CAFR din data de 19 septembrie 2020 vor primi pe adresa de e-mail declarată şi înregistrată la Cameră, datele de acces la platforma EBALLOT, unde se va desfăşura votul pentru alegerea structurilor de conducere ale CAFR şi a auditorului statutar.

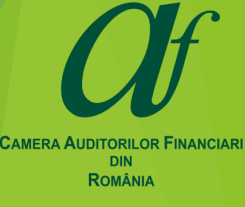

### Accesăm pentru prima dată platforma

- Fiecare membru al Camerei cu drept de vot la Conferința CAFR din 19 septembrie 2020 va primi pe e-mail următoarele informații:
  - Link-ul de acces la platforma E-BALLOT;
  - Username (nume de utilizator);
  - Access Code (se va introduce la prima logare în câmpul "PASSWORD").

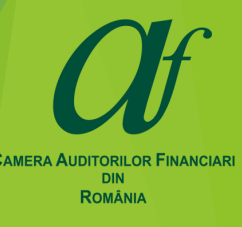

# Varianta 1: Ne logăm pentru *prima dată* pe platforma EBALLOT

- PASUL 1
  - ► ACCESĂM LINK-UL PRIMIT
  - ► INTRODUCEM USERNAME (nume de utilizator)
  - ► INTRODUCEM CODUL DE ACCES ÎN CÂMPUL PENTRU PAROLĂ (Password)
  - ► APĂSĂM BUTONUL LOGIN

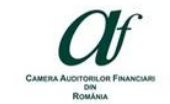

### Welcome, CAFR!

Enter your details to access your voter portal

#### This is top text here .. This is top text here .. This is top text here .. This is top text here .. :)

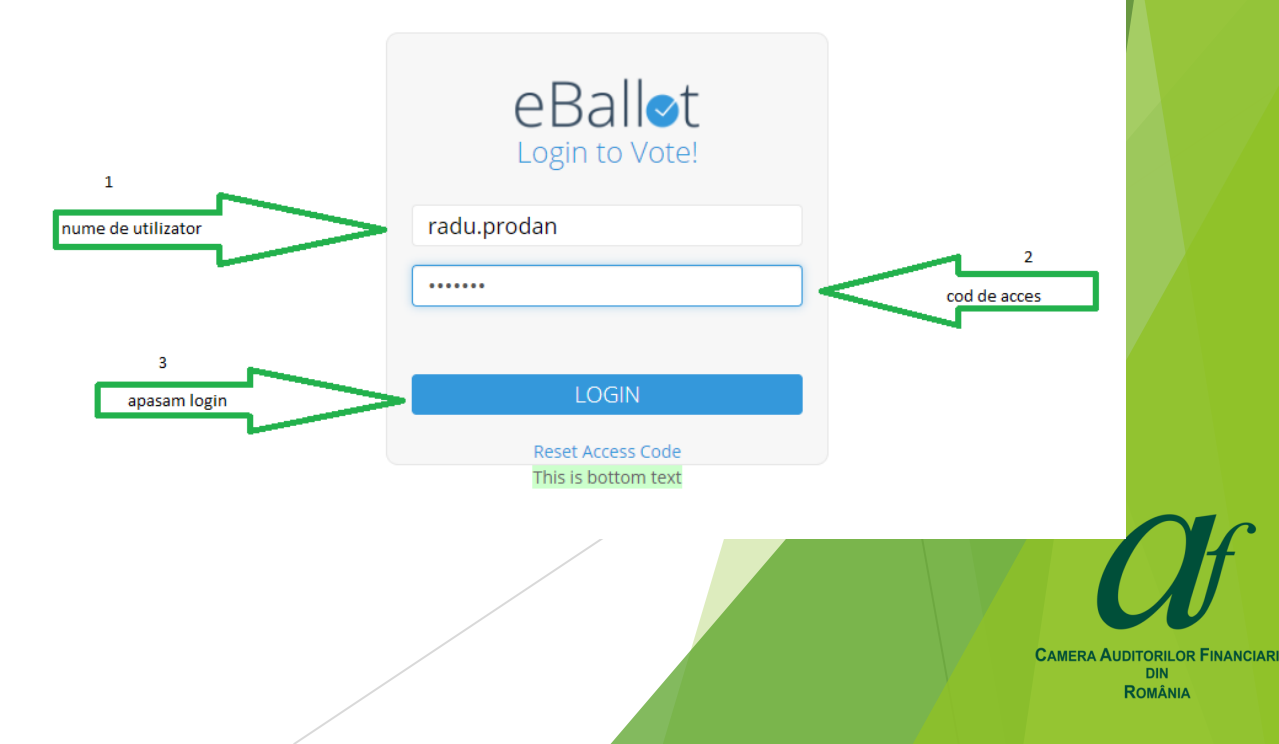

# Varianta 1: Ne logăm pentru *prima dată* pe platforma EBALLOT

Pasul 2

-Platforma solicită crearea unei parole NOI

- Setăm parola pe care dorim să o utilizăm

în platforma de vot

Ne asigurăm că parola pe care o dorim este cea corectă și o reintroducem în cel de-al doilea câmp

- Apăsăm **SUBMIT**(trimitere)

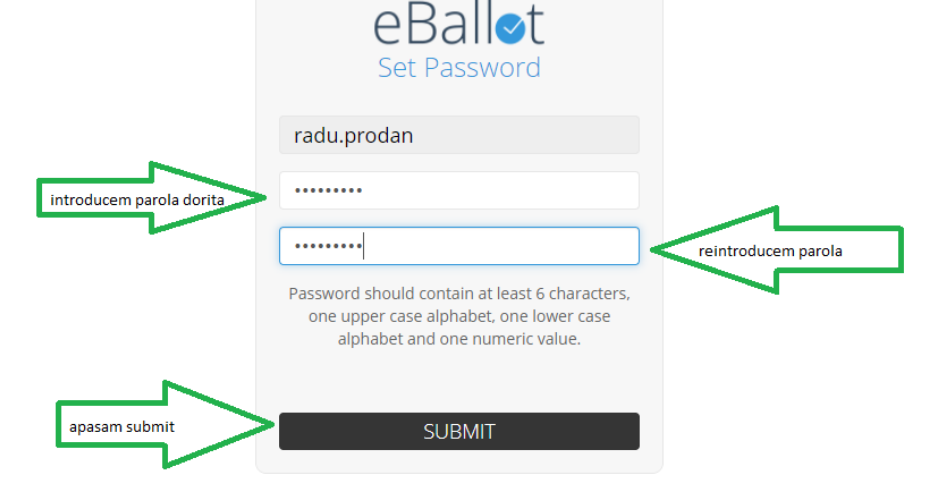

Criterii minime pentru parolă: Minim 6 caractere din care cel puțin 1 literă mică, 1 majusculă și 1 cifră. *Exemplu parolă: IonEscu2* 

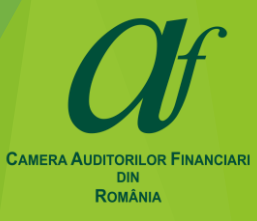

# Varianta 1: Ne logăm pentru *prima dată* pe platforma EBALLOT

În cazul în care ne logăm înainte de ora începerii procesului de votare sau ne logăm după ora destinată procesului de votare, platforma va afişa următorul mesaj, ceea ce înseamnă că procesul de votare încă nu este activ sau a fost dezactivat:

#### eBall∕st

#### 💽 RADU MIHAI PRODAN 📑

#### Dashboard

There are no active ballots that you are presently eligible to vote on at this time. If you believe this to be an error, please contact Camera Auditorilor Financiari din Romania.

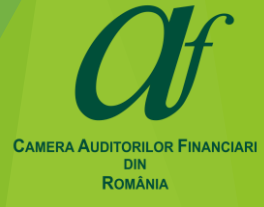

# Varianta 1: Ne logăm pentru *prima dată* pe platforma EBALLOT

eBall∕

- După alegerea parolei, platforma vă redirecționează către zona dvs. securizată
- În partea dreaptă sus trebuie să apară numele dumneavoastră și lângă el să fie butonul de ieșire
- În zona "ACTIVE" va apărea procesul de vot

### Dashboard ACTIVE ٠ Alegerea Consiliului CAFR - 19 septembrie Alegerea Presedintelui CAFR - 19 septembrie Alegerea Auditorului Statutar - 19 septembrie 2020 2020 Closes in 0 Days COMPLETED There are no ballots

👤 Radu Prodan 📑

CAMERA AUDITORILOR FINANCIA DIN ROMÂNIA

# Varianta 2: *am mai utilizat platforma* EBALLOT și *am deja o parolă*

- Accesăm link-ul pe care l-am primit în e-mail-ul cu datele de autentificare
- Introducem username-ul pe care l-am primit în e-mail
- Folosim parola pe care am stabilit-o anterior la prima accesare (codul de acces nu mai este valabil după ce am setat o parolă)
- Apăsăm butonul LOGIN

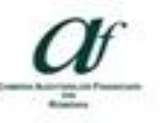

### Welcome, CAFR!

Enter your details to access your voter portal

This is top text here ... This is top text here ... This is top text here ... This is top text here ... ()

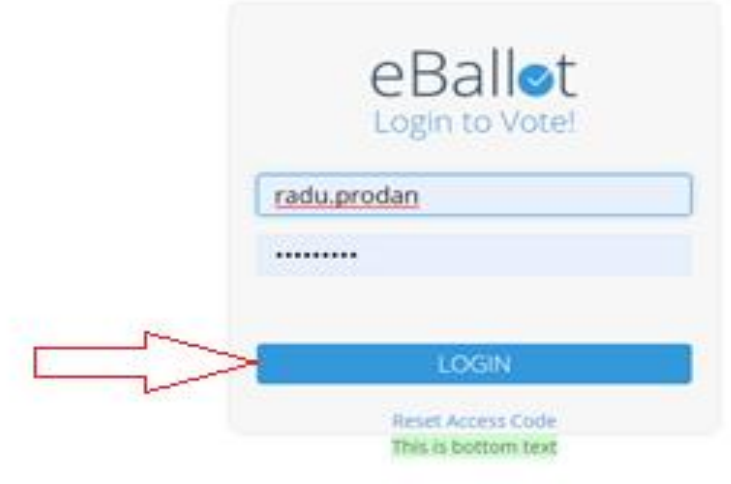

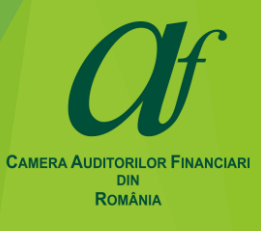

### Varianta 2: *am mai utilizat platforma* EBALLOT și *am deja o parolă*

 În cazul în care am uitat parola pe care am utilizat-o, vom apăsa pe butonul Reset Access Code și <u>vom</u> <u>primi automat pe e-mail un nou</u> <u>cod de acces</u> care va fi folosit pentru a stabili o noua parolă

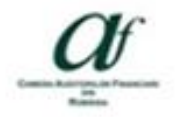

### Welcome, CAFR!

Enter your details to access your voter portal

This is top text here ... This is top text here ... This is top text here ... This is top text here ... ()

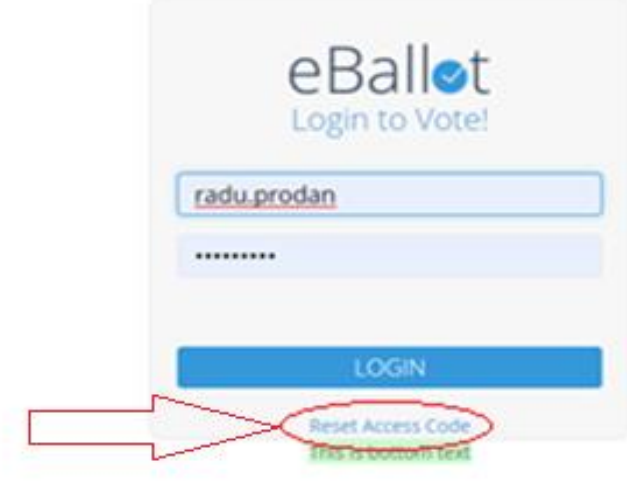

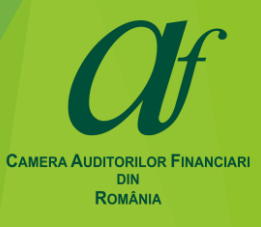

# Am mai utilizat platforma EBALLOT dar **am uitat parola** – **UTILIZEZ CODUL PRIMIT PE EMAIL**

- INTRODUCEM USERNAME (nume de utilizator)
- INTRODUCEM CODUL DE ACCES ÎN CÂMPUL PENTRU PAROLĂ (Password) -<u>PRIMIT PE EMAIL</u>
- ► APĂSĂM BUTONUL LOGIN

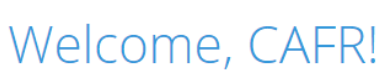

Enter your details to access your voter portal

This is top text here .. This is top text here .. This is top text here .. :)

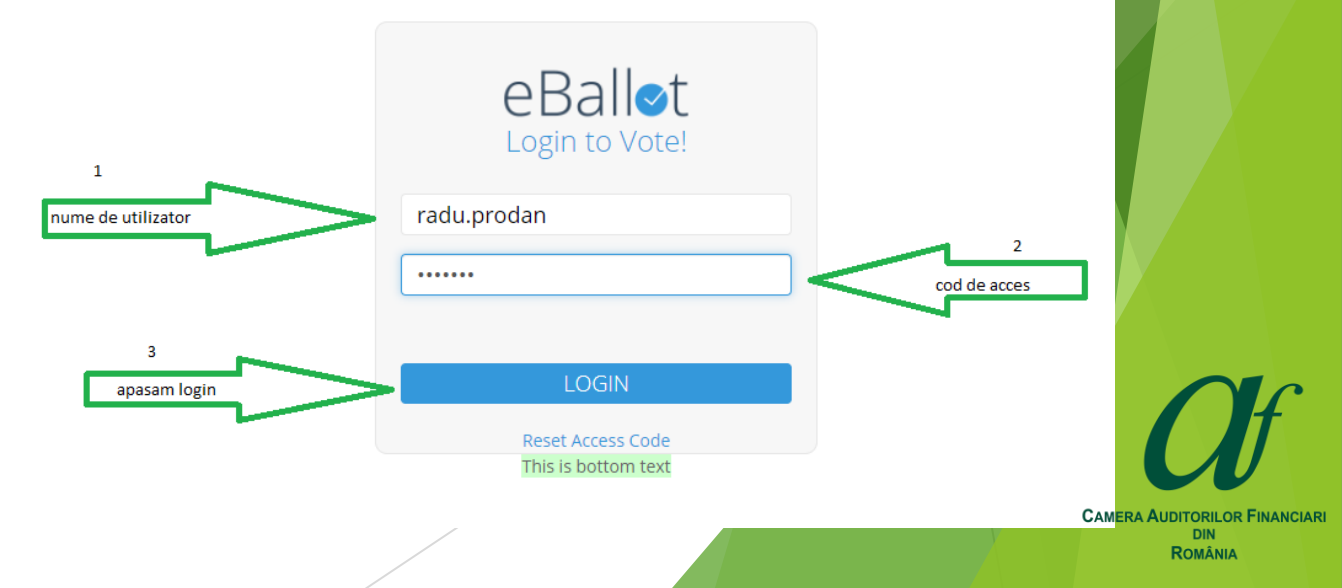

# Am mai utilizat platforma EBALLOT dar **am uitat parola** – **TREBUIE SĂ O RESETEZ**

- Platforma solicita crearea unei noi parole
- Setăm noua parolă pe care dorim să o utilizăm în platforma de vot
- Ne asigurăm că noua parolă este cea corectă și o reintroducem în cel de-al doilea câmp
- Apăsăm **SUBMIT** (trimitere)

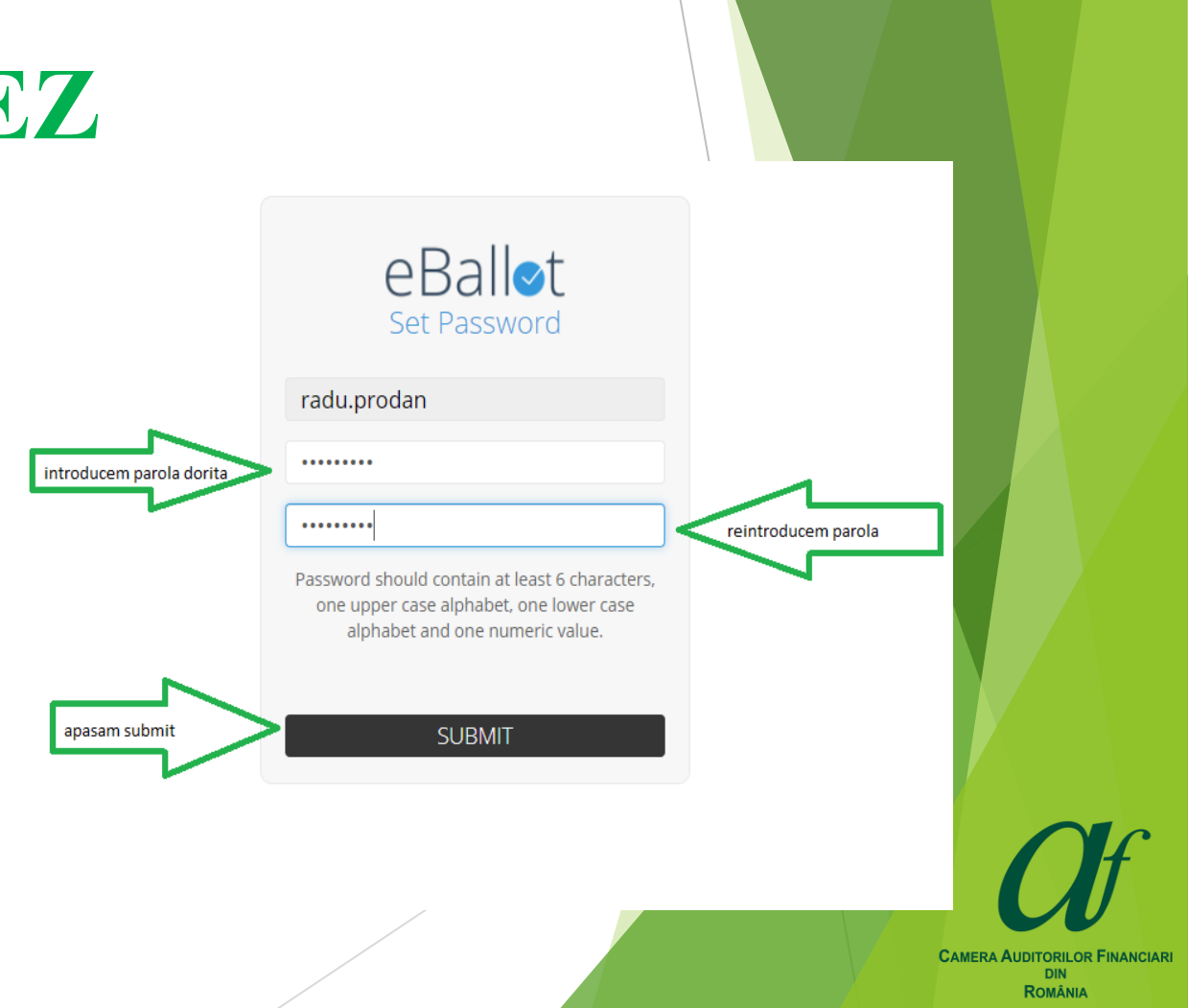

# Am mai utilizat platforma EBALLOT și **am deja o parolă**

- După alegerea noii parole platforma vă redirecționează către zona dvs. securizată
- În partea dreapta sus trebuie să apară numele dumneavoastră și lângă el să fie butonul de ieșire
- În zona "ACTIVE" va apărea procesul de vot

| eBall <b></b> ∕t                                                                   |                                                                                      | 👤 Radu Prodan 📑                                                                        |
|------------------------------------------------------------------------------------|--------------------------------------------------------------------------------------|----------------------------------------------------------------------------------------|
| Dashboard                                                                          |                                                                                      |                                                                                        |
| ACTIVE                                                                             |                                                                                      | ٥                                                                                      |
| Alegerea Consiliului CAFR - 19 septembrie<br>2020<br>Closes in 0 Days<br>Not Voted | Alegerea Presedintelui CAFR - 19 septembrie<br>2020<br>Closes in 0 Days<br>Not Voted | Alegerea Auditorului Statutar - 19 septembrie<br>2020<br>Closes in 0 Days<br>Not Voted |
| COMPLETED                                                                          |                                                                                      | •                                                                                      |
| There are no ballots                                                               |                                                                                      |                                                                                        |
|                                                                                    |                                                                                      |                                                                                        |

ROMÂNIA

- Votăm pe rând pentru fiecare structură CAFR respectiv:
- Consiliul CAFR
- Presedintele Consiliului CAFR,
- Auditorul statutar.
- Alegem din zona de voturi active categoria pentru care dorim să votăm şi apasăm butonul VOTE

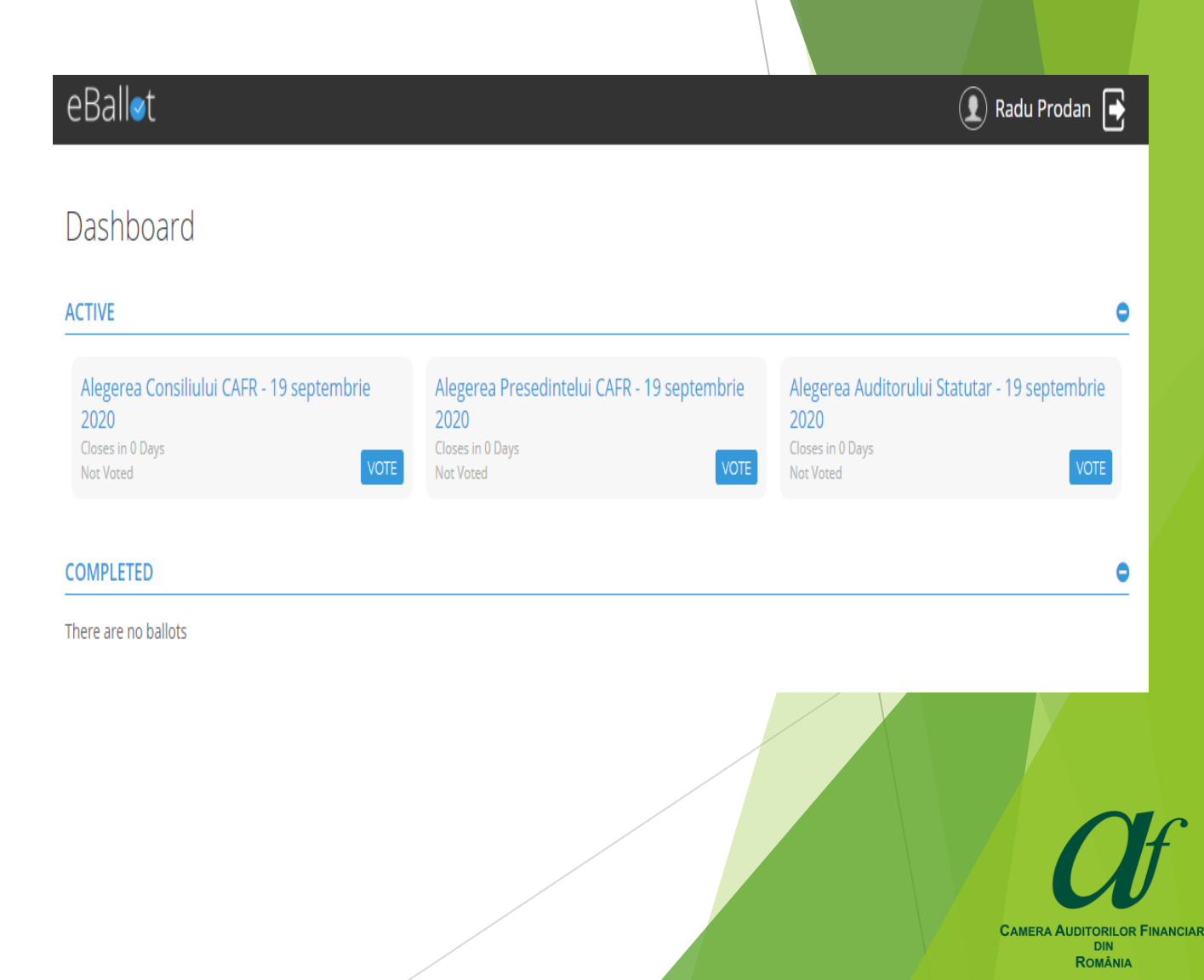

- Pentru Preşedinte, alegem o persoană din lista candidaților
- Votul se face prin apăsarea căsuței din dreptul numelui sau prin apăsarea numelui candidatului și apăsăm butonul CONTINUE

| allet<br>k to all ballots<br>egerea Presedintelui CAFR - 19 septembrie 2020<br>ses 09/15/2020 2:39 PM EET<br>ructions Va rugam sa selectati unul dintre cei doi candidati, dupa care sa apasati butolul "NEXT"<br>.ETIN DE VOT PENTRU ALEGEREA CONSILIULUI CAFR | SELECT | REVIEW | Radu Prodan ( |
|----------------------------------------------------------------------------------------------------|--------|--------|---------------|
| egerea Presedintelui CAFR - 19 septembrie 2020<br>ses 09/15/2020 2:39 PM EET<br>ructions Va rugam sa selectati unul dintre cei doi candidati, dupa care sa apasati butolul "NEXT"<br>.ETIN DE VOT PENTRU ALEGEREA CONSILIULUI CAFR                              | SELECT | REVIEW | CONFIRMATI    |
| egerea Presedintelui CAFR - 19 septembrie 2020<br>ses 09/15/2020 2:39 PM EET<br>ructions Va rugam sa selectati unul dintre cei doi candidati, dupa care sa apasati butolul "NEXT"<br>.ETIN DE VOT PENTRU ALEGEREA CONSILIULUI CAFR                              |        |        |               |
| ses 09/15/2020 2:39 PM EET<br>ructions Va rugam sa selectati unul dintre cei doi candidati, dupa care sa apasati butolul "NEXT"<br>.ETIN DE VOT PENTRU ALEGEREA CONSILIULUI CAFR                                                                                |        |        |               |
| ructions Va rugam sa selectati unul dintre cei doi candidati, dupa care sa apasati butolul "NEXT"<br>ETIN DE VOT PENTRU ALEGEREA CONSILIULUI CAFR                                                                                                    |        |        |               |
| ETIN DE VOT PENTRU ALEGEREA CONSILIULUI CAFR                                                                                                    |        |        |               |
| ETIN DE VOT PENTRU ALEGEREA CONSILIULUI CAFR                                                                                                    |        |        |               |
|                                                                                                    |        |        |               |
|                                                                                                    |        |        |               |
| CANDIDATUL 1                                                                                                    |        |        | details       |
|                                                                                                    |        |        |               |
| CANDIDATUL 2                                                                                                    |        |        | details       |
|                                                                                                    |        |        |               |
| CANDIDATUL 3                                                                                                    |        |        | details       |
|                                                                                                    |        |        |               |
| l of 1                                                                                                    |        |        |               |
|                                                                                                    |        |        | CONTINU       |
|                                                                                                    |        |        |               |
|                                                                                                    |        |        |               |
|                                                                                                    |        |        |               |
|                                                                                                    |        |        |               |
|                                                                                                    |        |        | Courses       |

FINANCIAR

**ROMÂNI** 

#### Revizuiesc persoana aleasă

- În cazul în care doresc să modific candidatul selectat, pot apăsa butonul BACK – care mă duce la pasul anterior și reiau votul
- Pentru a valida votul:

- Bifez căsuța pentru consimțământ (Participant Consent)

- Apăs butonul **SUBMIT** (trimitere)

BACK

#### ATENȚIE: după trimiterea votului (SUBMIT), acesta nu mai poate fi modificat.

| eBallet                                                                                                    | -                                                     |              | Radu Prodan 🕒 |
|----------------------------------------------------------------------------------------------------|-------------------------------------------------------|--------------|---------------|
| back to all ballots                                                                                                    | SELECT                                                | REVIEW       | CONFIRMATION  |
| Alegerea Presedintelui CAFR - 19 septembrie 2020<br><sup>Closes</sup> 09/15/2020 2:39 PM EET                                                                                                    |                                                       |              |               |
| ease review your selections<br>SULETIN DE VOT PENTRU ALEGEREA CONSILIULUI CAFR                                                                                                    |                                                       |              |               |
| CANDIDATUL 2                                                                                                    |                                                       |              |               |
| dit selection(s)                                                                                                    |                                                       |              |               |
| <ul> <li>Participant Consent</li> <li>Declar ca am revizuit votul meu si datele inscrise mai sus sunt corecte si complete. Imi dau acordul ca datele securizata in vederea numarari. Inteleg ca odata cu apasare butonul "Submit" imi exprim votul si acesta nu m</li> </ul> | de mai sus sa fi transmise<br>nai poate fi modificat. | catre o baza | de date       |
|                                                                                                    |                                                       |              |               |

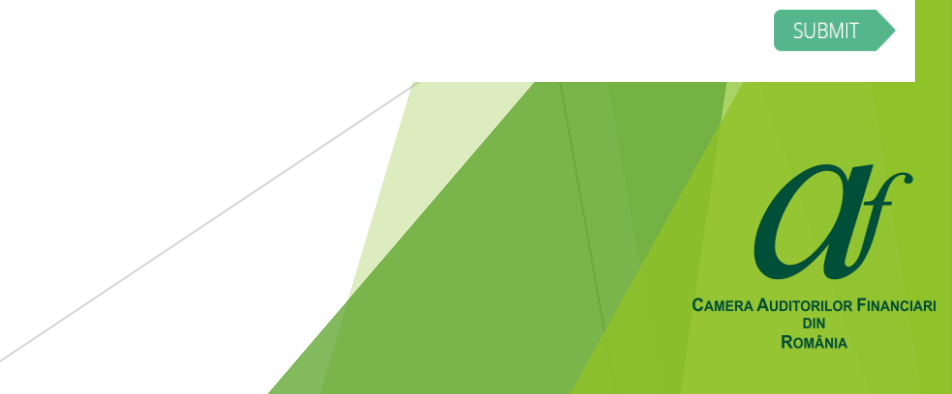

- Felicitari, ați votat și ați primit un cod unic care este generat automat de platformă și reprezintă certificarea faptului că votul dumneavoastră este înregistrat și finalizat pentru structura respectivă
- Pentru a continua votul pentru celelelalte structuri, vom da click pe butonul GO TO DASHBOARD

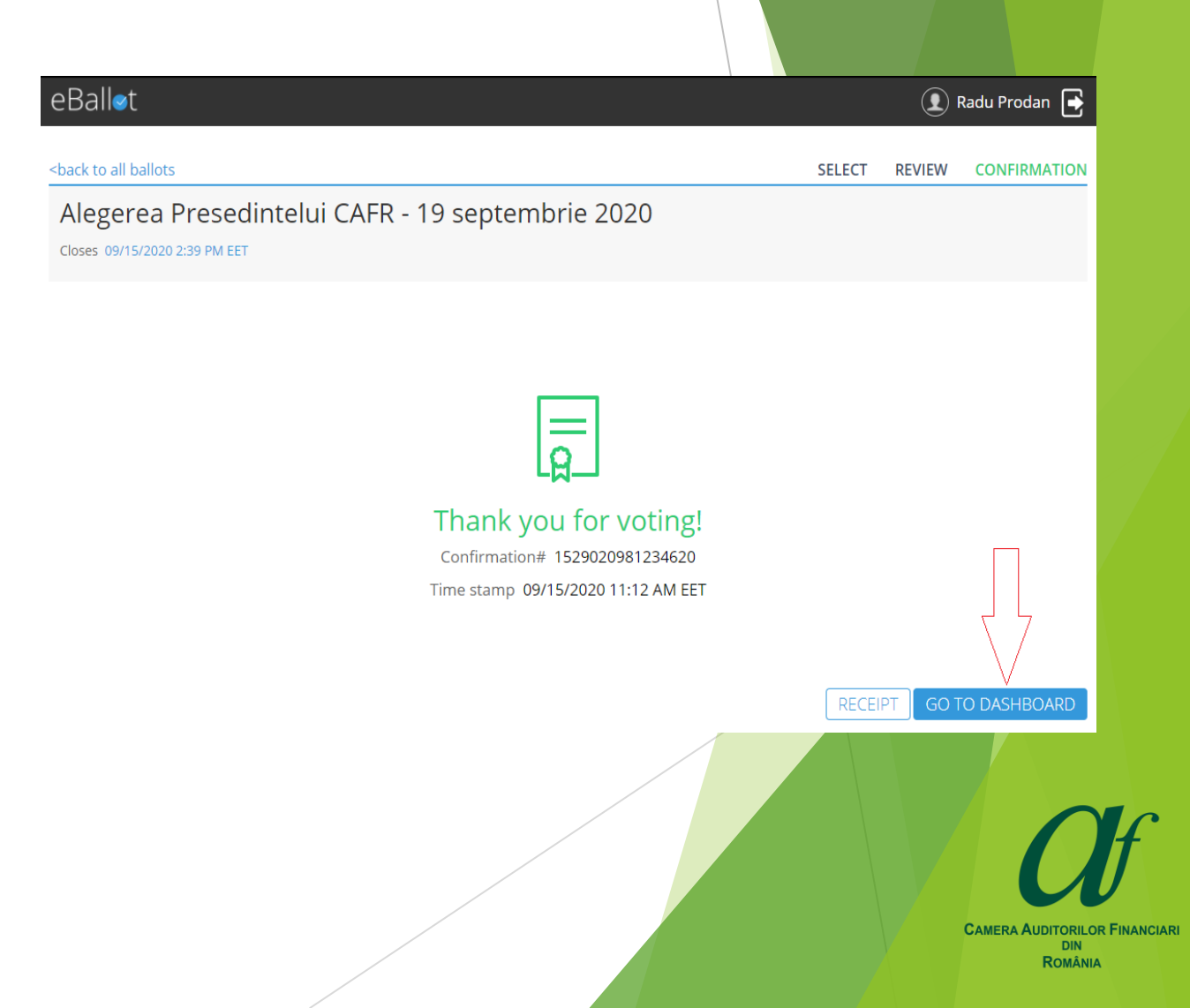

- În zona ACTIVE putem vota pentru celelalte structuri și apăsăm pe butonul VOTE de la structura pentru care dorim să votăm
- Structura deja votată este în zona COMPLETED

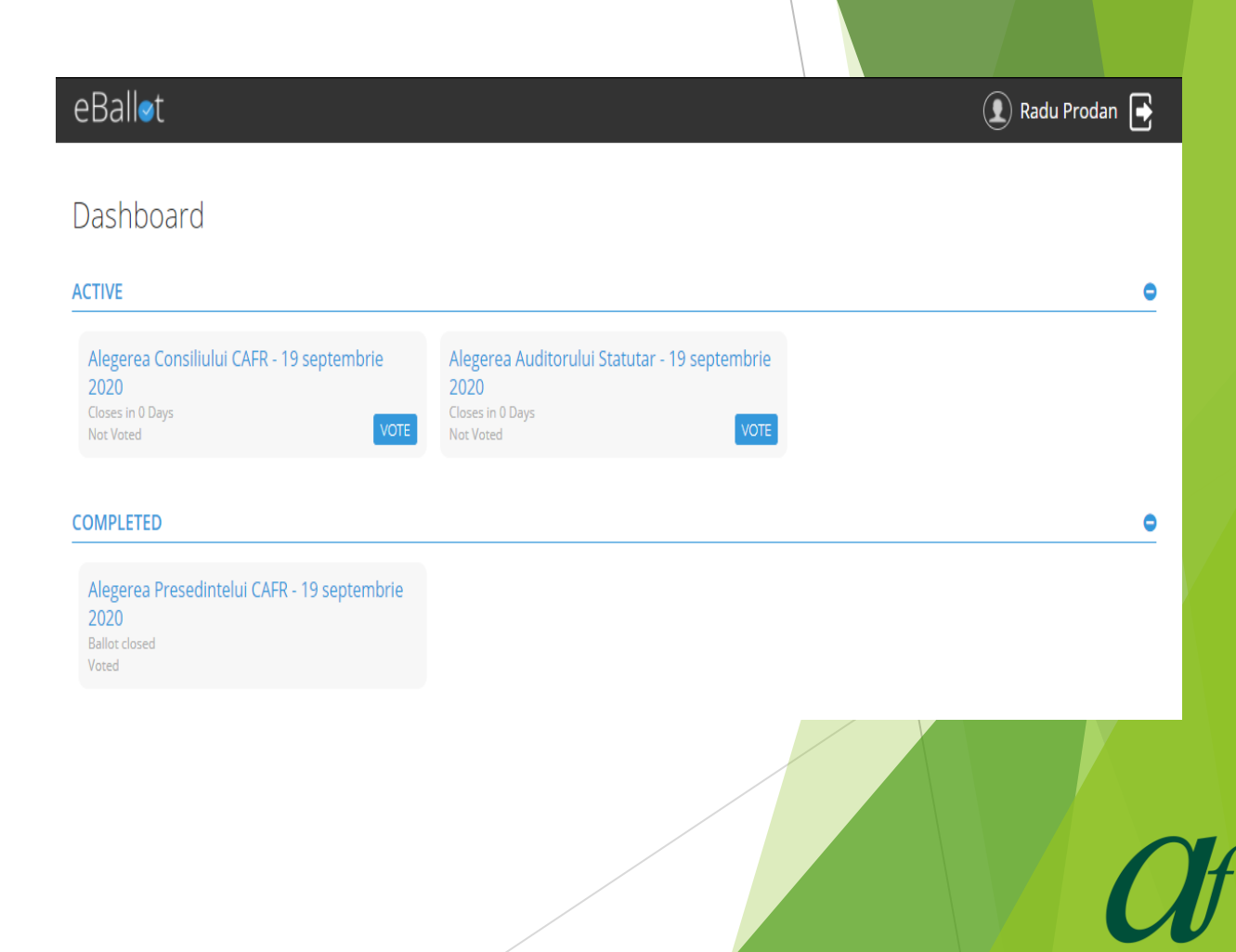

Pentru Consiliul Camerei Auditorilor Financiari din România alegem unul sau mai mulți candidați (<u>dar nu mai mult de 10</u>) prin apăsarea căsuței din dreptul numelui sau prin apăsarea numelui candidatului din listă și apăsăm butonul CONTINUE

| <br>back to all ballots                                                                                           | SELECT | REVIEW | CONFIRMATION |
|----------------------------------------------------------------------------------------------------|--------|--------|--------------|
| Alegerea Consiliului CAFR - 19 septembrie 2020                                                                    |        |        |              |
| Closes 09/15/2020 2:22 PM EET                                                                                     |        |        |              |
| Instructions Va rugam sa selectati un numar de candati cuprins intre 1 si 10, dupa care sa apasati butonul "next" |        |        |              |
| BULETIN DE VOT PENTRU ALEGEREA CONSILIULUI CAFR                                                                   |        |        |              |
| CANDIDATUL 1                                                                                                    |        |        | details      |
| CANDIDATUL 2                                                                                                    |        |        | details      |
| CANDIDATUL 3                                                                                                    |        |        | details      |
| CANDIDATUL 4                                                                                                    |        |        | details      |
| CANDIDATUL S                                                                                                    |        |        | details      |
| CANDIDATUL 6                                                                                                    |        |        | details      |
| CANDIDATUL 7                                                                                                    |        |        | details      |
| CANDIDATUL 8                                                                                                    |        |        | details      |
| CANDIDATUL 9                                                                                                    |        |        | details      |
| CANDIDATUL 10                                                                                                    |        |        | details      |
| CANDIDATUL 11                                                                                                    |        |        | details      |
| CANDIDATUL 12                                                                                                    |        |        | details      |
| CANDIDATUL 13                                                                                                    |        |        | details      |
| CANDIDATUL 14                                                                                                    |        |        | details      |
| CANDIDATUL 15                                                                                                    |        |        | details      |
| CANDIDATUL 16                                                                                                    |        |        | details      |
| CANDIDATUL 17                                                                                                    |        |        | details      |
| CANDIDATUL 18                                                                                                    |        |        | details      |
| CANDIDATUL 19                                                                                                    |        |        | details      |
| CANDIDATUL 20                                                                                                    |        |        | details      |
| CANDIDATUL 21                                                                                                    |        |        | details      |
| CANDIDATUL 22                                                                                                    |        |        | details      |
| CANDIDATUL 23                                                                                                    |        |        | details      |
| Page 1 of 1                                                                                                    |        |        |              |
|                                                                                                    |        |        | CONTINUE     |

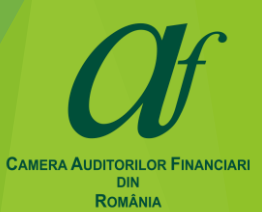

În cazul în care ați selectat <u>mai</u> <u>mult de 10 candidați</u>, când veți apăsa butonul CONTINUE, în partea de sus a paginii se va genera un mesaj de eroare

he following error(s) occurred. Please address each error and try again Please make a maximum of 10 selections for 'BULETIN DE VOT PENTRU ALEGEREA CONSILIULUI CAFR' BULETIN DE VOT PENTRU ALEGEREA CONSILIULUI CAFR CANDIDATUL 1 details CANDIDATUL 2 details CANDIDATUL 3 details CANDIDATUL 4 details CANDIDATUL 5 details CANDIDATUL 6 details CANDIDATUL 7 details CANDIDATUL 8 details CANDIDATUL 9 details CANDIDATUL 10 details CANDIDATUL 11 details CANDIDATUL 12 details CANDIDATUL 13 details CANDIDATUL 14 details CANDIDATUL 15 details CANDIDATUL 16 details CANDIDATUL 17 details CANDIDATUL 18 details CANDIDATUL 19 details CANDIDATUL 20 details CANDIDATUL 21 details CANDIDATUL 22 details CANDIDATUL 23 details Page 1 of 1

Ind McMaa

Instructions. Va rugam sa selectati un numar de candati cuprins intre 1 si 10, dupa care sa apasati butonul "next"

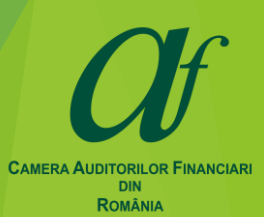

- Revizuiesc candidații selectați
- În cazul în care doresc să modific candidatul/ții selectat/ți, pot apăsa butonul BACK – care mă duce la pasul anterior și reiau votul
- Pentru a valida votul:
- Bifez căsuța pentru consimțământ (Participant Consent)
  - Apăs butonul SUBMIT (trimitere)

#### <u>ATENȚIE: după trimiterea votului</u> (SUBMIT), acesta nu mai poate fi <u>modificat.</u>

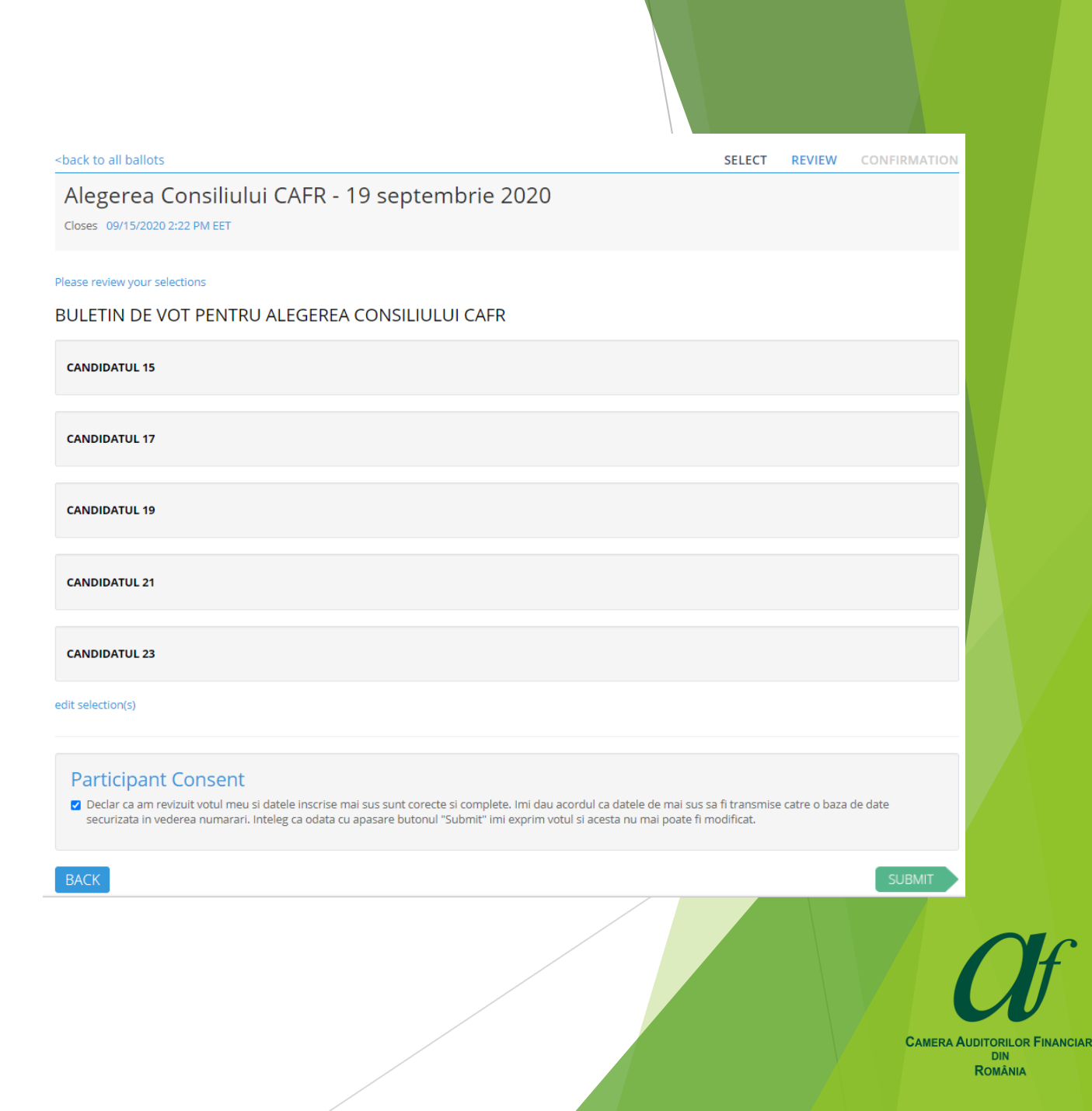

- Felicitari, ați votat și ați primit un cod unic care este generat automat de platformă și reprezintă certificarea faptului că votul dumneavoastră este înregistrat și finalizat pentru structura respectivă
- Pentru a continua, vom da click pe butonul GO TO DASHBOARD

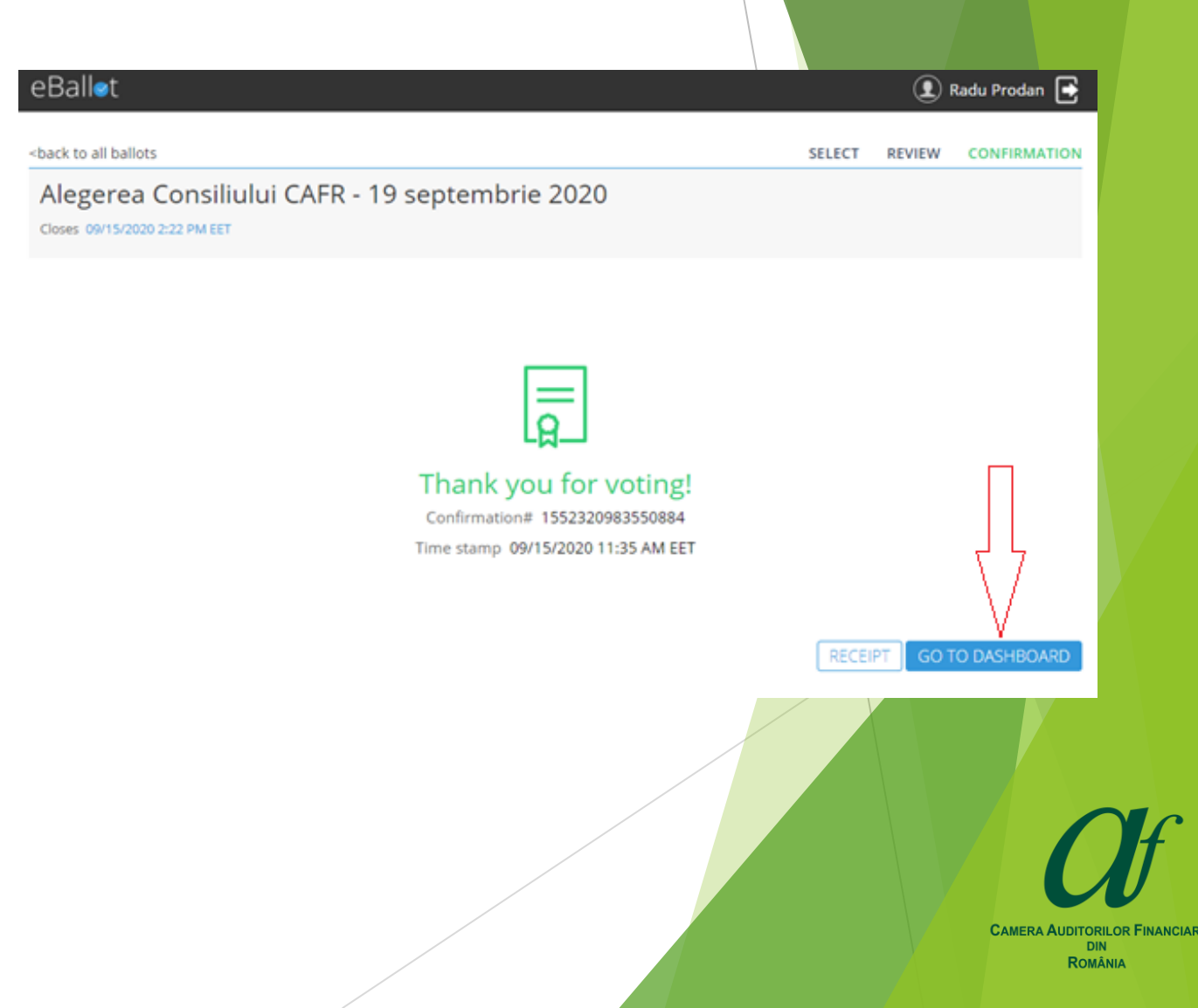

- În zona ACTIVE putem vota pentru structura rămasă activă pentru vot şi apăsăm pe butonul VOTE VOTE
- Structurile deja votate sunt în zona COMPLETED

| Ball∕t                                                                                 |                                                                               | Radu Prodar | • [ |
|----------------------------------------------------------------------------------------|-------------------------------------------------------------------------------|-------------|-----|
| ashboard                                                                               |                                                                               |             |     |
| TIVE                                                                                   |                                                                               |             |     |
| Alegerea Auditorului Statutar - 19 septembrie<br>2020<br>Closes in 0 Days<br>Not Voted |                                                                               |             |     |
| MPLETED                                                                                |                                                                               |             |     |
| Alegerea Consiliului CAFR - 19 septembrie<br>2020<br>Ballot closed<br>Voted            | Alegerea Presedintelui CAFR - 19 septembrie<br>2020<br>Ballot closed<br>Voted |             |     |

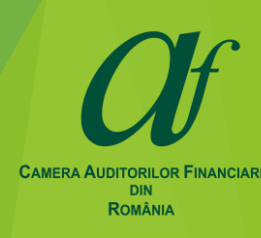

- Pentru Auditorul Statutar, alegem un candidat din listă
- Votul se face prin apăsarea căsuței din dreptul numelui sau prin apăsarea numelui candidatului și apăsăm butonul CONTINUE

| eBallet                                                                                                    |        |        | Radu Prodan 🛛                    |
|----------------------------------------------------------------------------------------------------|--------|--------|----------------------------------|
| pack to all ballots                                                                                                    | SELECT | REVIEW | CONFIRMATI                       |
| Alegerea Auditorului Statutar - 19 septembrie 2020<br>Closes 09/15/2020 2:50 PM EET<br>Instructions Va rugam sa alegeti unul dintre cei 2 candidati si sa apasati butonul "next" |        |        |                                  |
| ULETIN DE VOT PENTRU ALEGEREA CONSILIULUI CAFR                                                                                                    |        |        |                                  |
| CANDIDATUL 1                                                                                                    |        |        | details                          |
| CANDIDATUL 2                                                                                                    |        |        | details                          |
| CANDIDATUL 3                                                                                                    |        |        | details                          |
| age 1 of 1                                                                                                    |        |        | CONTINU                          |
|                                                                                                    |        |        | DAMERA AUDITORIL<br>DIN<br>ROMÂI |

#### Revizuiesc candidatul ales

- În cazul în care doresc să modific candidatul selectat, pot apăsa butonul BACK – care mă duce la pasul anterior și reiau votul
- Pentru a valida votul:

- Bifez căsuța pentru consimțământ (Participant Consent)

- Apăs butonul SUBMIT (trimitere)

ATENȚIE: după trimiterea votului (SUBMIT), acesta nu mai poate fi modificat.

| eBalløt                                                                                                    |        |        | Radu Prodan 📑 |
|----------------------------------------------------------------------------------------------------|--------|--------|---------------|
| <br>back to all ballots                                                                                                    | SELECT | REVIEW | CONFIRMATION  |
| Alegerea Auditorului Statutar - 19 septembrie 2020                                                                                                 |        |        |               |
| Closes 09/15/2020 2:50 PM EET                                                                                                    |        |        |               |
| Please review your selections                                                                                                    |        |        |               |
| BULETIN DE VOT PENTRU ALEGEREA CONSILIULUI CAFR                                                                                                    |        |        |               |
| CANDIDATUL 2                                                                                                    |        |        |               |
| edit selection(s)                                                                                                    |        |        |               |
| Participant Consent  By checking this box, you are electronically signing this form and verifying that you are the Committee member listed at BACK | ove.   |        | SUBMIT        |
|                                                                                                    |        |        |               |

- Felicitari, ați votat și ați primit un cod unic, care este generat automat de platformă și reprezintă certificarea faptului că votul dumneavoastră este înregistrat
- Pentru a continua, vom da click pe butonul GO TO DASHBOARD

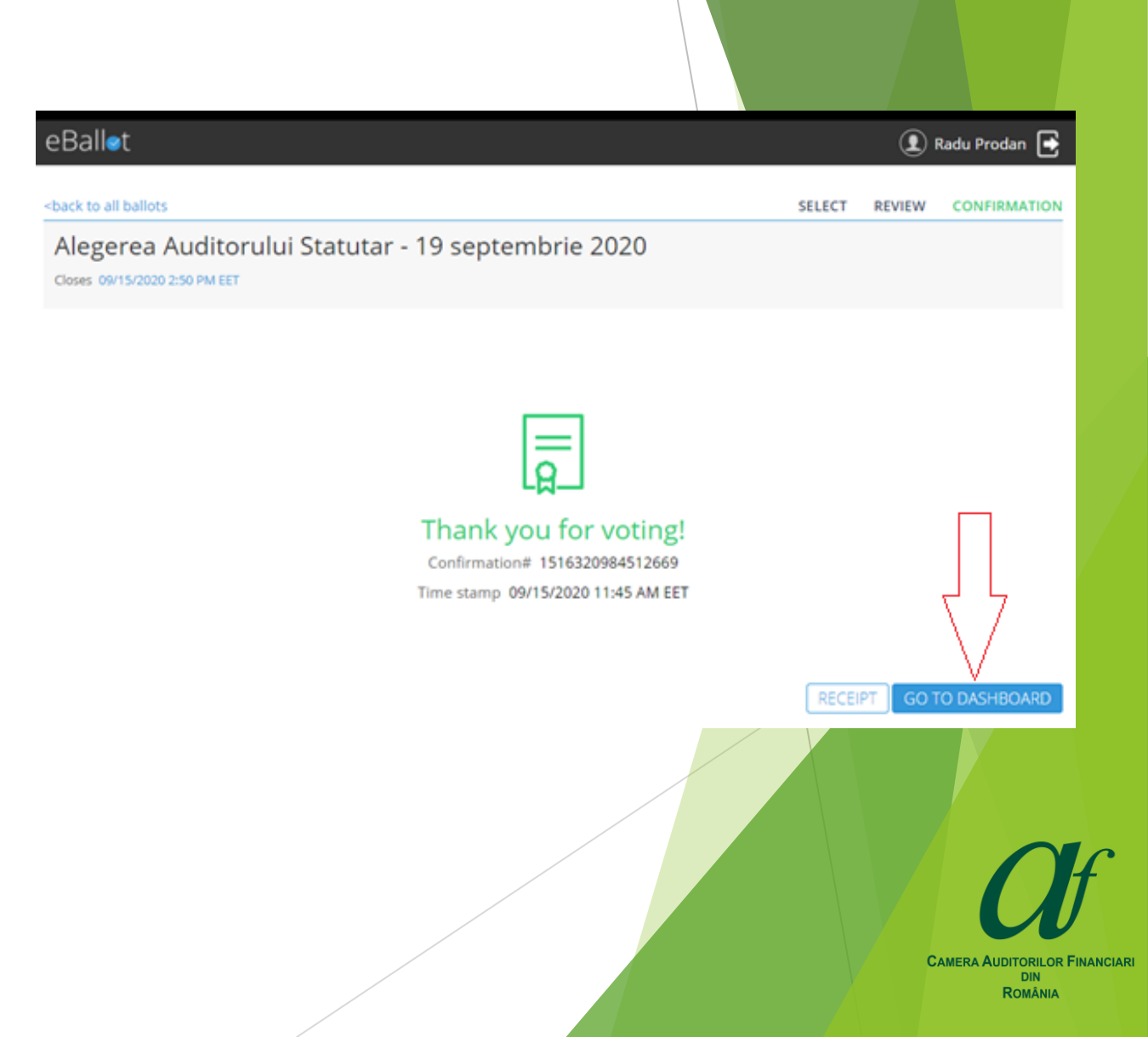

### Felicitări!

<u>Ați finalizat procesul de</u> <u>vot pentru alegerea</u> <u>structurilor de conducere</u> <u>ale CAFR și a auditorului</u> <u>statutar</u>

#### eBall⊘t

#### Dashboard

| ACTIVE                                            |                                                     |                                                       |
|---------------------------------------------------|-----------------------------------------------------|-------------------------------------------------------|
| There are no ballots                              |                                                     |                                                       |
| COMPLETED                                         |                                                     |                                                       |
| Alegerea Consiliului CAFR - 19 septembrie<br>2020 | Alegerea Presedintelui CAFR - 19 septembrie<br>2020 | Alegerea Auditorului Statutar - 19 septembrie<br>2020 |

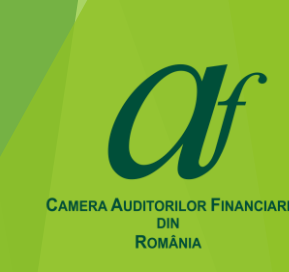

👤 Radu Prodan 📑

### Ce fac dacă întâmpin probleme?

Pentru orice dificultăți tehnice <u>în ziua Conferinței</u>, puteți contacta echipa CAFR la numerele de telefon:

| 0749.011.145                            | 0749.011.146                             |
|-----------------------------------------|------------------------------------------|
| 0765.745.046                            | 0731.031.039                             |
| 0731.031.045                            | 0756.011.144                             |
| 0731.031.036                            | 0799.981.153                             |
| 0799.993.063                            | 0731.031.035                             |
| 0731.031.038                            | 0756.011.145 / 031.433.59.29             |
| Reprezentanța Brașov<br>0731.031.029    | Reprezentanța Constanța<br>031.433.59.36 |
| Reprezentanța Cluj<br>0756.133.170      | Reprezentanța Iași<br>0730.025.739       |
| Reprezentanța Timișoara<br>0731.031.028 |                                          |

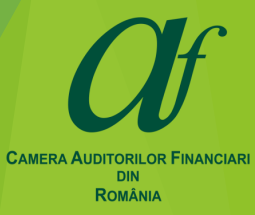